### Alienware

### Casque de Gaming Sans Fil à Trois Modes AW920H

### Guide de l'utilisateur

Modèle Réglementaire: AW920H/ UD2202u A L I E N W A R  $E^{\times}$ 

### **Remarques, Attentions et Avertissements**

**REMARQUE:** Une REMARQUE indique des informations importantes qui vous aident à mieux utiliser votre ordinateur.

 $\triangle$  ATTENTION: Une ATTENTION indique que le non-respect des instructions risquait de provoquer des dommages potentiels au matériel ou une perte de données.

AVERTISSEMENT: Un AVERTISSEMENT indique un risque potentiel de dommages matériels, de blessures corporelles ou de mort.

**Copyright © 2022 Dell Inc. ou ses filiales. Tous droits réservés.** Dell, EMC et les autres marques de commerce sont des marques commerciales de Dell Inc. ou de ses filiales. Les autres marques peuvent être des marques de commerce de leurs propriétaires respectifs.

2022 – 01 Rév. A00

### Contenu

| Qu'y a-t-il dans la boite                                                | 5 |
|--------------------------------------------------------------------------|---|
| Caractéristiques                                                         | 6 |
| Casque                                                                   | 6 |
| Accessoires                                                              | 7 |
| Charge du casque                                                         | 8 |
| Autonomie de la batterie                                                 | 9 |
| Allumage/extinctiondevotrecasque1                                        | 0 |
| Mise hors tension automatique1                                           | 0 |
| Connexion du casque à votre appareil1                                    | 1 |
| Exigences sur le système1                                                | 1 |
| Insertion du microphone sur tige1                                        | 1 |
| Connexion du casque à votre appareil à l'aide du dongle<br>USB sans fil  | 2 |
| Connexion du casque à votre appareil via Bluetooth 1                     | 3 |
| Connexion du casque à votre appareil à l'aide du câble<br>audio en ligne | 4 |
| Configuration du casque sur votre ordinateur 1                           | 5 |
| Centre de commande Alienware (AWCC) 1                                    | 7 |
| Installation de l'AWCC 1                                                 | 7 |
| Installation de l'AWCC via Windows Update 1                              | 8 |
| Installation de l'AWCC à partir du site Web de support Dell.1            | 8 |

| Activer Dolby Atmos pour le casque                                                                     | 18 |
|----------------------------------------------------------------------------------------------------|----|
| Mise à jour du micrologiciel                                                                           | 19 |
| Mise à jour manuelle du micrologiciel du casque                                                        | 19 |
| Mise à jour manuelle du micrologiciel du dongle USB sans fil                                           | 19 |
| Utilisation du casque                                                                                  | 20 |
| Réglageducasque                                                                                        | 20 |
| Utilisation des fonctions du casque                                                                    | 21 |
| Activation / Désactivation du son du microphone                                                        | 22 |
| Activation / désactivation de la fonction ANC (Active Noise Cancellation, Suppression Active du Bruit) | 23 |
| Remplacement des coussins d'oreille                                                                    | 24 |
| Position de l'étiquette réglementaire                                                                  | 25 |
| Dépannage                                                                                              | 26 |
| Spécifications                                                                                         | 30 |
| Informations sur la garantie                                                                           | 31 |
| Garantie limitée et politiques de retour                                                               | 31 |
| Pour les clients américains                                                                            | 31 |
| Pour les clients européens, moyen-orientaux et africains.                                              | 31 |
| Pour les clients non américains                                                                        | 31 |
| Informations sur la sécurité                                                                           | 32 |

### Qu'y a-t-il dans la boite

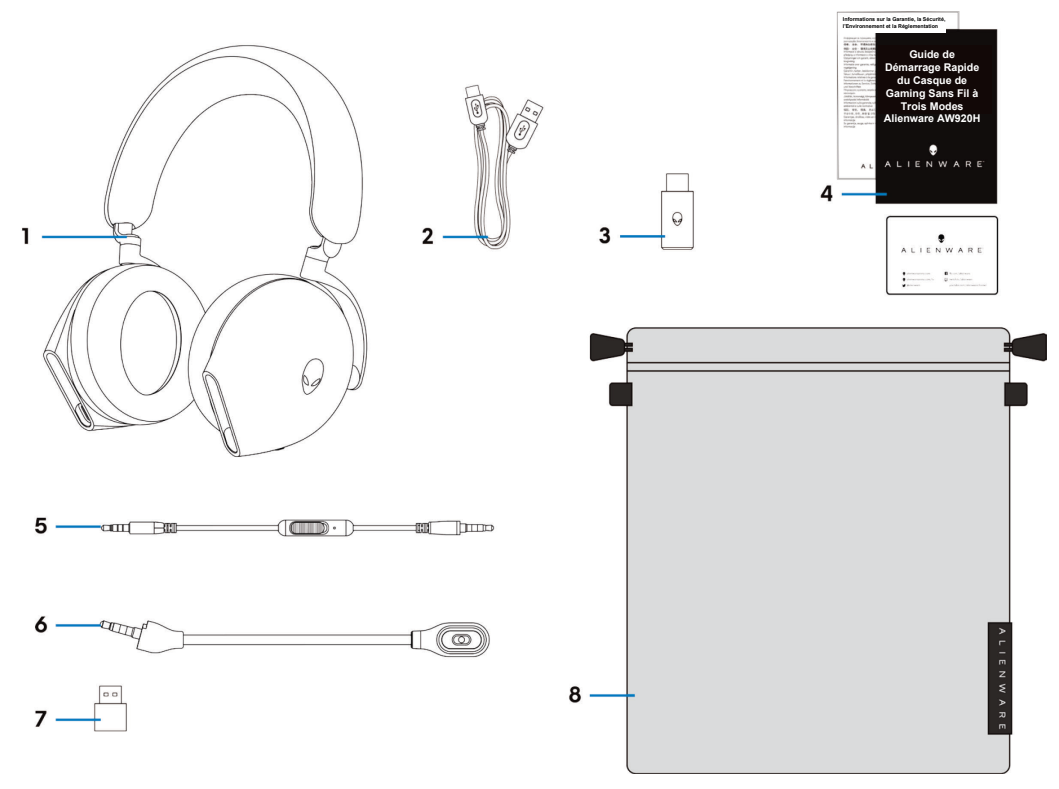

- 1 Casque de Gaming Sans Fil à Trois Modes Alienware AW920H
- 3 Dongle USB sans fil
- 5 Câble audio en ligne de 3.5 mm
- 7 Adaptateur USB-A vers USB-C

- 2 Câble de charge USB-A vers USB-C
- 4 Documents
- 6 Microphone sur tige détachable
- 8 Pochette souple de transport

**REMARQUE:** Chargez le casque pour l'activer avant de l'allumer pour la première fois.

**REMARQUE:** Les documents livrés avec votre casque peuvent varier selon la région.

**REMARQUE:** La pochette souple de transport est conçue pour protéger le casque et empêcher la poussière.

### Caractéristiques

#### Casque

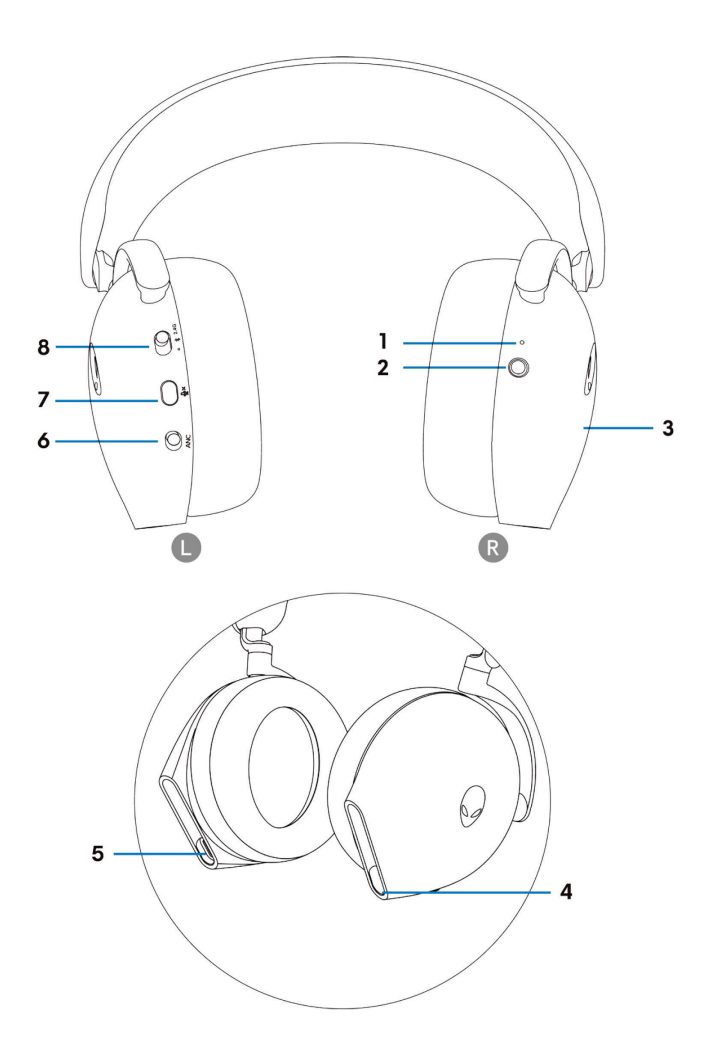

- 1 Indicateur LED
- 3 Zone de contrôle tactile du casque
- 5 Port de charge USB-C
- 7 Bouton Silencieux du microphone

- 2 Bouton d'alimentation
- 4 Câble audio en ligne / Port du microphone sur tige
- 6 Curseur d'activation / désactivation de l'ANC
- 8 Curseur de commutation d'appairage 2,4G/BT/BT

#### Accessoires

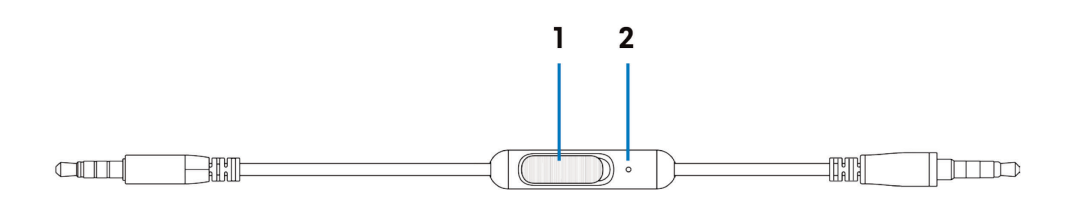

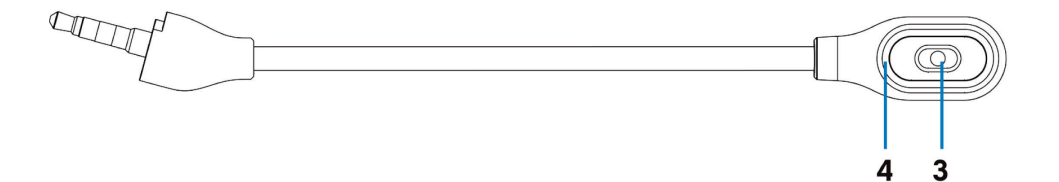

- 1 Curseur Silencieux du microphone
- 3 Microphone

- 2 Microphone
- 4 Voyant LED Silencieux du microphone

### Charge du casque

Pour charger le casque, connectez l'extrémité USB-C du câble USB-A vers USB-C au port USB-C de votre casque. Connectez l'autre extrémité au port USB de votre ordinateur.

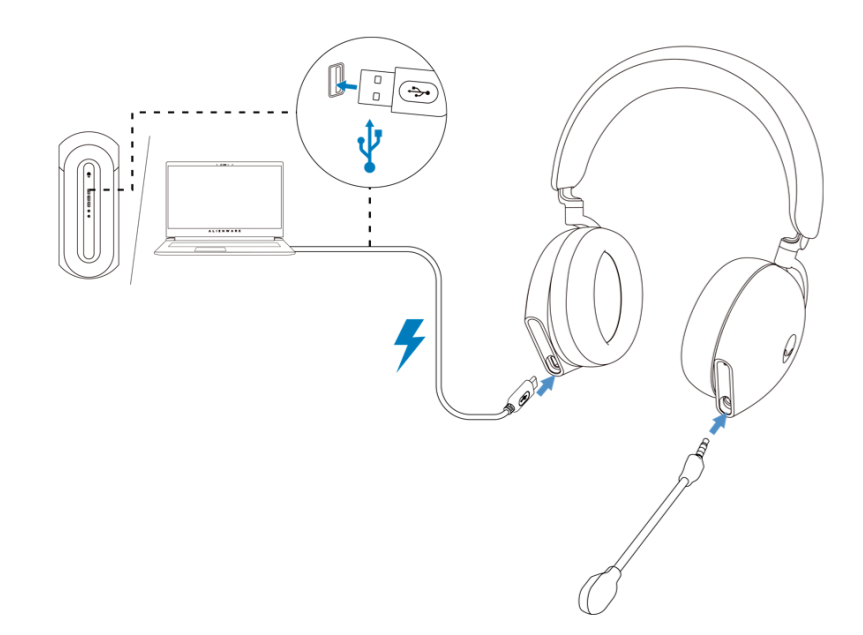

**REMARQUE:** Pour obtenir de meilleures efficacités, assurez-vous que la batterie est complètement chargée lorsque vous l'utilisez pour la première fois.

**REMARQUE:** Pour améliorer la durée de vie de la batterie, éteignez le commutateur d'alimentation lorsque le casque est hors de service.

#### Autonomie de la batterie

L'autonomie de la batterie du casque est jusqu'à 30 heures de jeu / lecture audio et de 55 heures en mode Bluetooth (avec les voyants éteints et l'ANC désactivé). La charge complète de la batterie peut prendre moins de 2,5 heures.

Lorsque le casque est éteint et en charge, le voyant LED et le logo Alienhead indiquent l'état de la batterie.

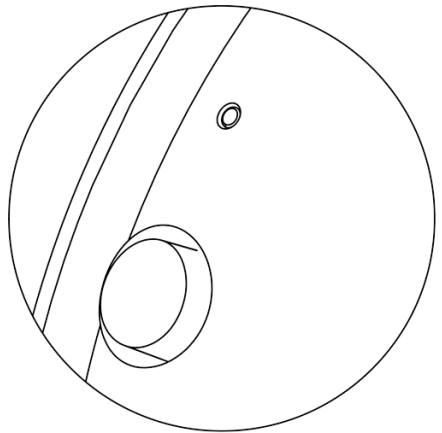

État de la batterie

|     | Complètement chargé<br>Le voyant d'alimentation LED et le logo Alienhead restent verts.                                                                                                    |
|-----|----------------------------------------------------------------------------------------------------|
|     | Pendant la charge<br>Mise sous tension: Le voyant LED et le logo Alienhead basculent entre l'ambre et<br>le vert pendant 12 secondes, puis reviennent à l'effet lumineux précédent.<br>Mise hors tension: Le voyant bascule entre l'ambre et le vert.                                                |
| •↔○ | Lorsque la batterie est inférieure à 20%<br>Voyant d'alimentation LED: Le voyant LED clignote lentement en ambre.<br>Logo Alienhead: Le voyant clignote rapidement en ambre pendant 5 secondes, puis<br>s'éteint pendant 15 secondes.<br>Ce cycle se répète jusqu'à ce que la batterie soit épuisée. |

#### Allumage / extinction de votre casque

Maintenez le bouton d'alimentation sur l'oreillette droite enfoncé pendant deux secondes pour allumer / éteindre le casque.

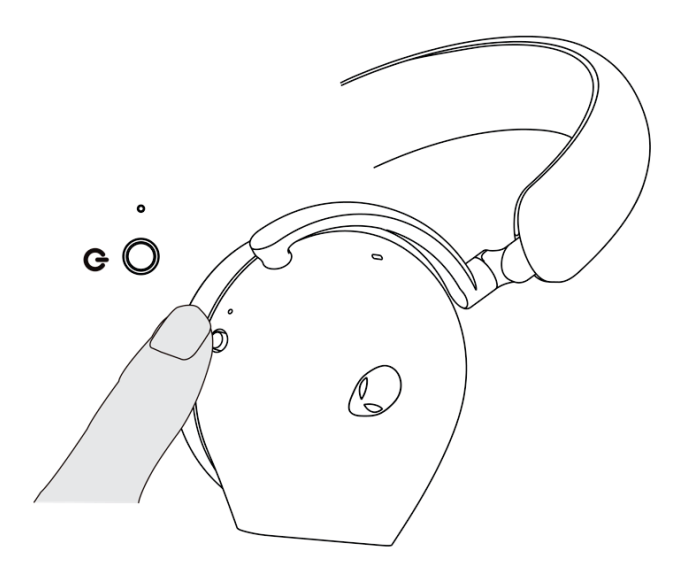

#### Mise hors tension automatique

Lorsque la connexion du dongle USB sans fil est perdue ou que Bluetooth n'est pas connecté (soit l'ordinateur est éteint, soit le dongle USB sans fil est retiré du port USB), le casque s'éteint automatiquement après 30 minutes. Pour allumer le casque, appuyez sur le bouton d'alimentation.

### Connexion du casque à votre appareil

#### Exigences sur le système

- Un port USB pour le dongle USB sans fil
- Un port USB pour la charge (en option)
- Microsoft Windows 10 ou Microsoft Windows 11 64 bits/Mobile/PS4/XboxOne

#### Insertion du microphone sur tige

Insérez fermement le microphone sur tige dans le port du microphone sur tige du casque. (pour une connexion par dongle sans fil ou Bluetooth)

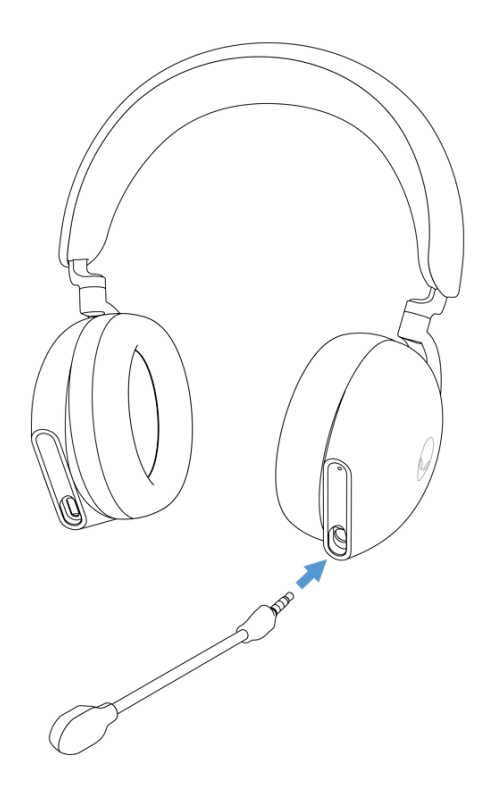

#### Connexion du casque à votre appareil à l'aide du dongle USB sans fil

1. Insérez le dongle USB sans fil dans l'adaptateur USB-A vers USB-C, puis connectez l'adaptateur au port USB de votre ordinateur.

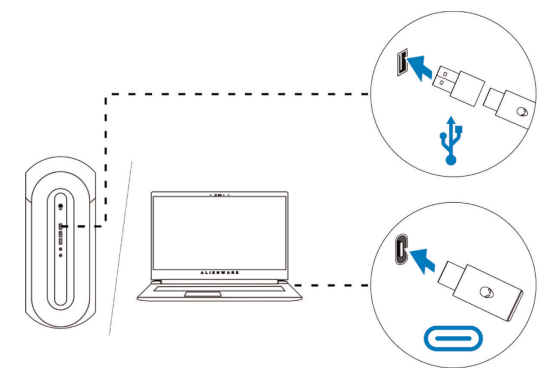

2. Faites glisser le curseur de commutation d'appairage du casque sur le mode 2,4GHz. Le casque et le dongle USB sans fil sont pré-appariés.

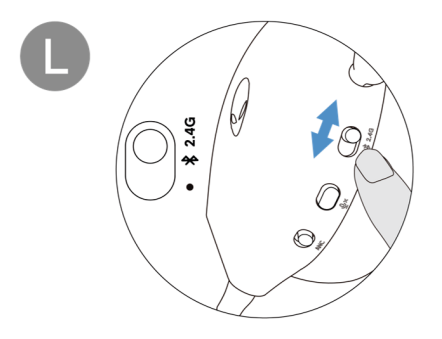

3. Le voyant LED s'allume en blanc lorsqu'ils sont connectés.

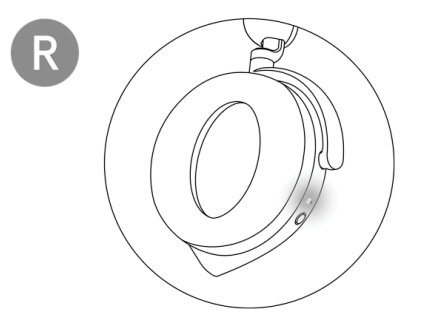

#### Connexion du casque à votre appareil via Bluetooth

1. Activez le Bluetooth sur votre ordinateur avant de connecter le casque via Bluetooth.

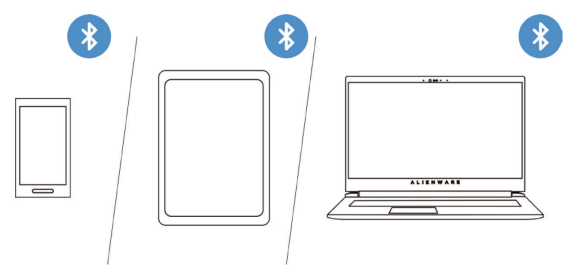

2. Faites glisser le curseur de commutation d'appairage vers le bas pendant deux secondes. Vous verrez que le voyant bleu clignote, ce qui indique que le mode d'appairage est activé.

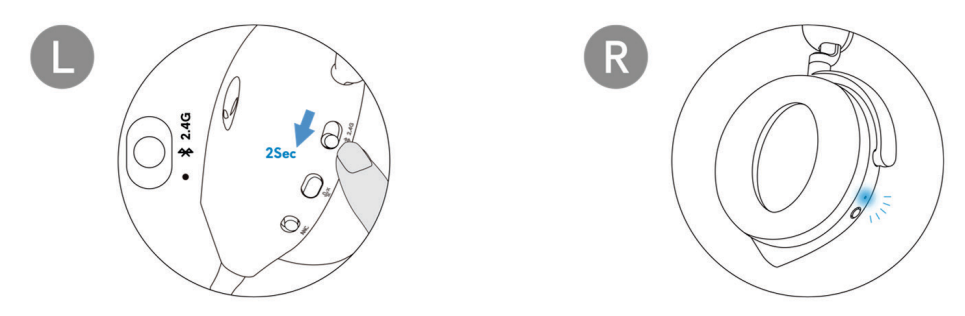

3. Connectez le casque à un ordinateur, un ordinateur portable, un téléphone intelligent ou une tablette, etc. Le voyant LED s'allume en bleu lorsqu'il est connecté.

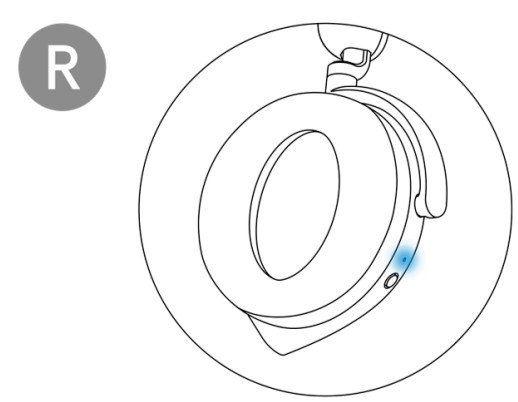

# Connexion du casque à votre appareil à l'aide du câble audio en ligne

1. Connectez une extrémité du câble audio en ligne de 3,5 mm au port du microphone sur tige de votre casque, et connectez l'autre extrémité au port audio / du casque de votre ordinateur ou de votre appareil mobile.

2. Les haut-parleurs du casque et le microphone sur le câble continuent de fonctionner même lorsque le casque est éteint, tant que le casque est connecté à un câble audio en ligne de 3,5 mm. Les boutons et les voyants LED cessent de fonctionner si le casque est éteint.

3. Lorsque vous utilisez le câble audio en ligne de 3,5 mm, la source audio ne sera fournie que par le câble en ligne. Le mode 2,4G et le mode Bluetooth continuent de fonctionner même après le retrait du câble audio.

4. Lorsque vous utilisez le câble audio en ligne de 3,5 mm, le casque sera compatible avec tous les périphériques dotés d'un port jack audio, tels que mobile, XboxOne et PS4.

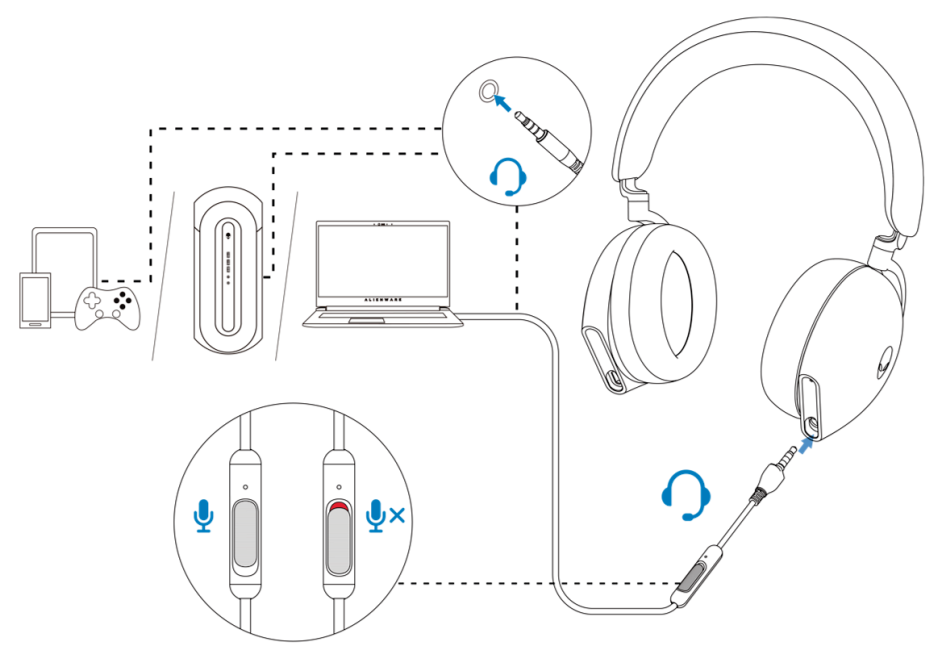

REMARQUE : Le son provenant du câble audio en ligne de 3,5 mm sera désactivé lorsque le câble USB-C est branché à une source d'alimentation pour la charge.

# Configuration du casque sur votre ordinateur

Pour utiliser votre casque pour jouer à des jeux ou écouter de la musique depuis votre ordinateur, il doit être sélectionné comme périphérique de lecture par défaut et périphérique d'enregistrement par défaut dans les paramètres audio de Windows.

1. Dans la barre des tâches, faites un clic droit sur l'icône du haut-parleur et cliquez sur **Sons**. La boîte de dialogue **Sons** apparaît.

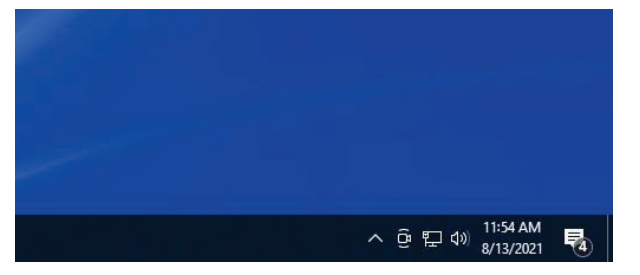

- 2. Cliquez sur l'onglet Lecture et réglez les paramètres suivants:
  - · Définissez AW920H Game comme périphérique de lecture par défaut.
  - Définissez AW920H Chat comme périphérique de communication par défaut.

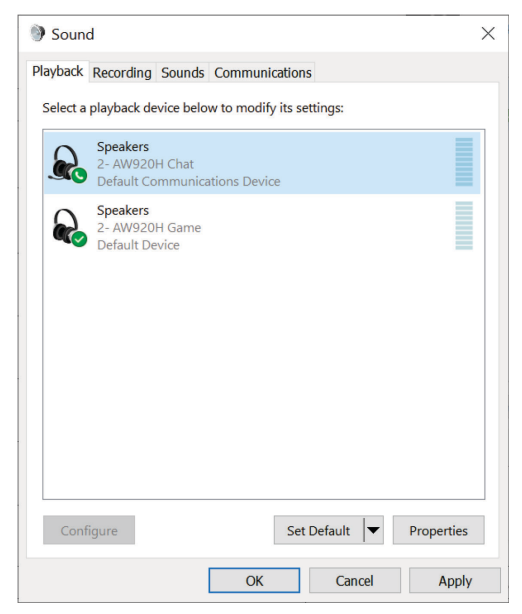

3. Cliquez sur l'onglet **Enregistrement**, définissez l'Alienware **AW920H Chat** comme périphérique par défaut.

| Soun     | d                                  |                               |           |              |        |            | × |
|----------|------------------------------------|-------------------------------|-----------|--------------|--------|------------|---|
| Playback | Recording                          | Sounds                        | Commun    | ications     |        |            |   |
| Select a | recording d                        | levice bel                    | ow to mod | ify its sett | ings:  |            |   |
|          | Micropho<br>2- AW920<br>Default De | <b>ne</b><br>IH Chat<br>evice |           |              |        |            |   |
|          |                                    |                               |           |              |        |            |   |
|          |                                    |                               |           |              |        |            |   |
|          |                                    |                               |           |              |        |            |   |
|          |                                    |                               |           |              |        |            |   |
|          |                                    |                               |           |              |        |            |   |
|          |                                    |                               |           |              |        |            |   |
| Cont     | figure                             |                               |           | Set De       | fault  | Properties |   |
|          |                                    |                               | OK        |              | Cancel | Apply      | 1 |

4. Cliquez sur l'onglet **Communications**, sélectionnez **Ne rien faire.** Cliquez sur **OK**.

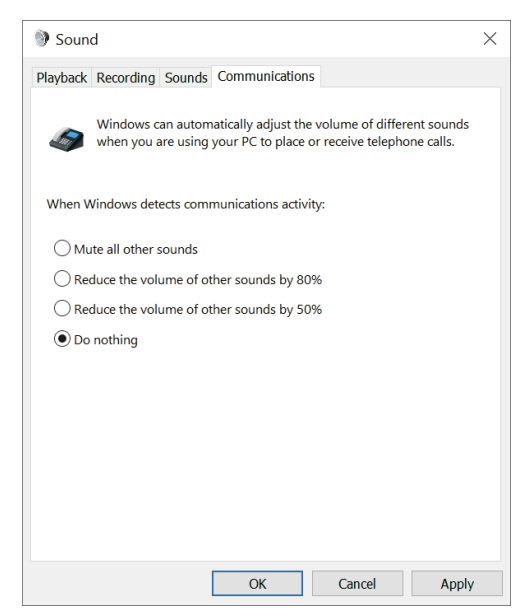

### Centre de commande Alienware (AWCC)

Le Centre de commande Alienware (AWCC) fournit une interface unique pour convertir votre ordinateur Windows en un environnement de jeu amélioré. Cette application vous permet d'exécuter les fonctions suivantes:

# REMARQUE: Lorsque votre appareil est connecté via Bluetooth, vous bénéficierez de fonctionnalités limitées dans l'AWCC.

- 1. Dans le menu FX, vous pouvez accéder aux fonctions suivantes:
  - Affichage du type de connexion du périphérique lorsqu'il est connecté par Bluetooth.
  - Affichage du niveau et de l'état de charge de la batterie.
  - Modification de la couleur et de l'animation de l'éclairage dans l'onglet **Éclairage**.
- Dans l'onglet Paramètres, vous pouvez accéder aux paramètres suivants: Affichage de la version du micrologiciel et mise à jour du micrologiciel du périphérique vers la dernière version sous la vignette Mise à jour. Réinitialisation des paramètres du périphérique aux valeurs d'usine par défaut.

# **REMARQUE:** Pour plus d'informations, veuillez consulter l'Aide en ligne de l'application AWCC.

#### Installation de l'AWCC

Pour utiliser les fonctions de l'AWCC, désinstallez Alienware Headset Center (AWHC) si vous l'avez déjà installé sur votre ordinateur. Vous devez installer l'AWCC pour configurer les fonctions disponibles dans le Casque de Gaming Sans Fil à Trois Modes Alienware AW920H.

Avant d'installer l'AWCC sur votre ordinateur, assurez-vous que votre ordinateur est connecté à Internet.

Si votre ordinateur est préinstallé avec AWCC de version 5,0 ou ultérieure, vous pouvez configurer votre casque de gaming Alienware via FX disponible dans l'AWCC. Si votre ordinateur n'est pas pré-installé avec l'AWCC de version 5,0 ou ultérieure, installez l'AWCC via Windows Update ou depuis le site Web de support Dell à l'adresse **https://www.dell.com/support.** L'AWCC requiert Windows 10 version 16299 ou ultérieure et Windows 11.

#### Installation de l'AWCC via Windows Update

 Connectez votre dongle USB sans fil Alienware à votre ordinateur via le port USB. L'application AWCC est téléchargée et installée automatiquement.
 L'installation de l'AWCC peut prendre 10 minutes au maximum.
 Passez au dossier du programme pour vous assurer que l'installation de l'AWCC est terminée. Lancez ensuite l'AWCC. Suivez les étapes suivantes pour télécharger d'autres logiciels:

Dans la fenêtre Paramètres, cliquez sur Windows Update.

• Cliquez sur **Vérifier les mises à jour** pour vérifier la progression de la mise à jour du pilote Alienware. Si la mise à jour du pilote ne répond pas sur votre ordinateur, installez l'AWCC à partir du site Web de support Dell.

#### Installation de l'AWCC à partir du site Web de support Dell

1. Téléchargez la dernière version des applications suivantes à l'adresse https://www.dell.com/support/drivers.

- Centre de Commande Alienware
- · Pilote du Casque de Gaming Alienware
- 2. Accédez au dossier dans lequel vous avez sauvegardé les fichiers d'installation.

3. Double-cliquez sur le fichier d'installation et suivez les instructions à l'écran pour installer l'application.

# **REMARQUE:** Vous pouvez personnaliser les fonctions du casque et les effets lumineux via l'application AWCC.

### Activer Dolby Atmos pour le casque

Le casque active automatiquement Dolby Atmos lorsqu'il est connecté à un ordinateur Microsoft Windows 10 ou Microsoft Windows 11 en suivant les étapes ci-dessous:

- 1. Passez au Microsoft Store.
- 2. Téléchargez l'application gratuite Dolby Access.
- 3. Connectez le casque à l'ordinateur.

4. Une fois connecté, Dolby Access détectera votre appareil et activera Dolby Atmos pour le casque.

### Mise à jour du micrologiciel

Pour obtenir des performances optimales, mettez à jour le micrologiciel de votre casque et de votre dongle USB sans fil à la dernière version.

#### Mise à jour manuelle du micrologiciel du casque

1. Passez à http://www.dell.com/support et recherchez AW920H.

2. Dans l'onglet **Pilotes et téléchargements**, téléchargez **AW920H Headset FW update tool.** 

- 3. Connectez votre casque à votre ordinateur via le câble USB.
- 4. Ouvrez le fichier d'AW920H Headset FW update tool téléchargé.
- 5. Cliquez sur le bouton **Mettre à jour**. Une fois la mise à jour du micrologiciel terminée, le message «**Mise à jour terminée! OK**» s'affiche.
- 6. Fermez la fenêtre.

**REMARQUE:** Le fait de déconnecter le câble USB de l'ordinateur, de désactiver le logiciel AWCC ou d'éteindre l'ordinateur pendant la mise à jour du micrologiciel peut endommager le casque.

#### Mise à jour manuelle du micrologiciel du dongle USB sans fil

1. Passez à http://www.dell.com/support et recherchez AW920H.

2. Dans l'onglet **Pilotes et téléchargements**, téléchargez **AW920H Dongle FW update tool.** 

3. Connectez votre dongle à votre ordinateur.

4. Ouvrez le fichier d'AW920H Dongle FW update tool téléchargé.

5. Cliquez sur le bouton **Mettre à jour** le dongle. Une fois la mise à jour du micrologiciel terminée, le message «**Mise à jour terminée! OK**» s'affiche. Fermez la fenêtre.

REMARQUE: Le fait de déconnecter le dongle USB sans fil, de désactiver le logiciel AWCC ou d'éteindre l'ordinateur pendant la mise à jour du micrologiciel peut endommager le dongle USB sans fil.

### Utilisation du casque

#### Réglage du casque

Ajustez le bandeau et les coussins d'oreille pour que le casque s'adapte au mieux à votre tête. Lorsque vous utilisez le microphone sur tige, positionnezle à environ deux centimètres de votre bouche.

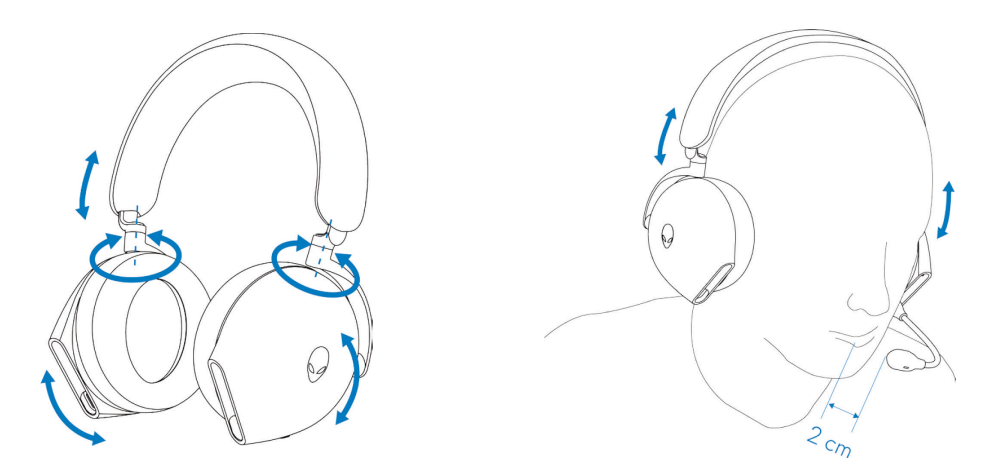

Les oreillettes peuvent être tournées pour que le casque soit porté confortablement autour du cou, ou pour qu'il soit rangé plus facilement.

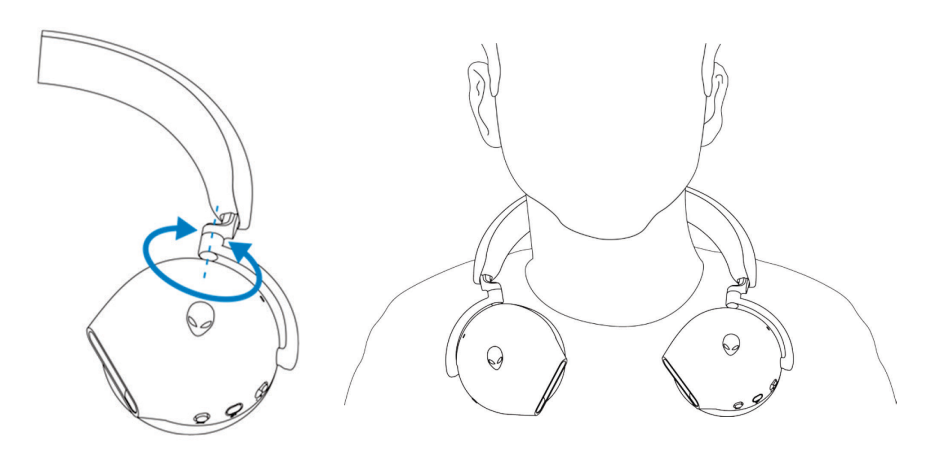

### Utilisation des fonctions du casque

#### Fonctions de contrôle tactile

Utilisez votre doigt pour toucher la zone tactile efficace sur l'oreillette droite pour contrôler le volume, la lecture de la musique, la réponse d'appel, le refus d'appel, etc. :

#### Balayer vers le haut ou le bas

- Balayez la zone tactile vers le haut ou le bas pour augmenter ou diminuer le volume unitaire.
  - 1. Using Bluetooth
    - Lorsque le niveau de volume est compris entre 0 et 10%, le volume unitaire est de 5%.
    - Lorsque le niveau de volume est compris entre 10 et 90%, le volume unitaire est de 8%.

- Lorsque le niveau de volume est compris entre 90 et 100%, le volume unitaire est de 5%.

2. Utilisation du dongle USB sans fil

- Le volume unitaire est de 6%.

#### Balayer vers le haut ou le bas et maintenir

- Balayez la zone tactile vers le haut et maintenir-la enfoncée pour une augmentation continue.
- Balayez la zone tactile vers le bas et maintenir-la enfoncée pour une diminution continue.

#### Balayer vers l'avant ou l'arrière

- Balayez la zone tactile vers l'avant pour passer à la piste suivante.
- Balayez la zone tactile vers l'arrière pour passer à la piste précédente.

#### Double tape

- Lecture et / ou Pause.
- Répondez et / ou raccrochez un appel.

#### Triple tape

• Allumez / éteignez la lumière Alienhead.

#### Tape et maintien pendant trois secondes

- Basculez entre le mode ANC (Active-Noise Cancellation, Suppression Active du Bruit) et le mode Transparence. (pas de réponse si l'ANC est désactivé)
- Refuser l'appel entrant.

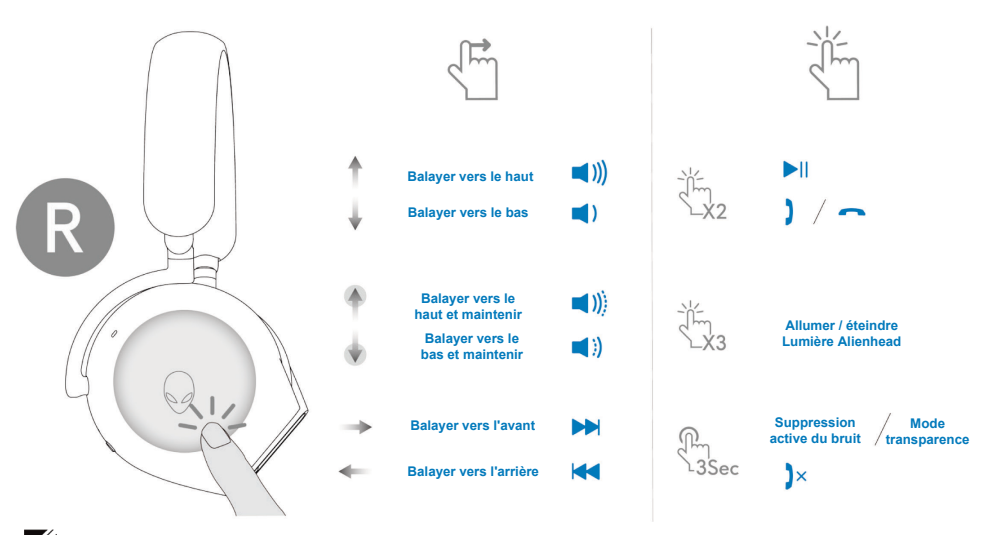

REMARQUE: Veuillez taper et balayer avec un seul doigt.

#### Activation / Désactivation du son du microphone

Appuyez sur le Bouton Silencieux situé sur l'oreillette gauche pour désactiver ou activer le son du microphone. Le voyant Silencieux du microphone sur le microphone sur tige devient rouge lorsque le son du microphone est désactivé.

Appuyez sur le bouton Silencieux et maintenez-le enfoncé pendant cinq secondes pour activer ou désactiver la fonction AI-NR (la fonction de réduction du bruit est automatiquement activée lorsque le casque est allumé) qui permet d'identifier la voix de l'utilisateur et de supprimer le bruit environnant pendant l'appel.

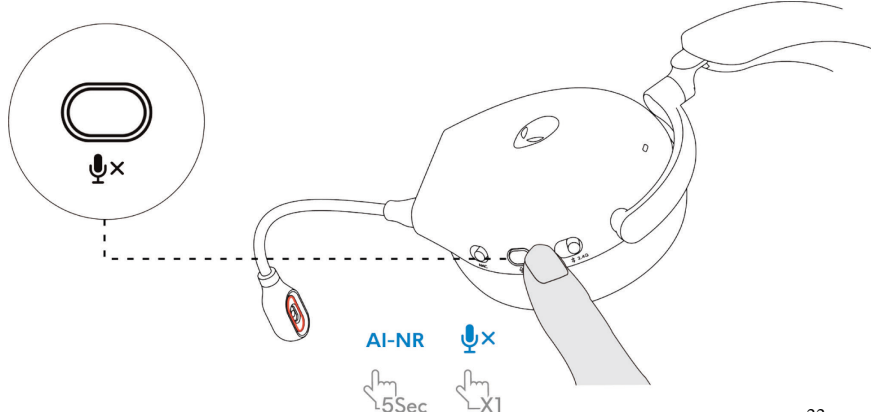

Alternativement, vous pouvez utiliser le curseur Silencieux sur le câble audio en ligne de 3,5 mm pour activer ou désactiver le son du microphone lorsque le câble audio en ligne est connecté.

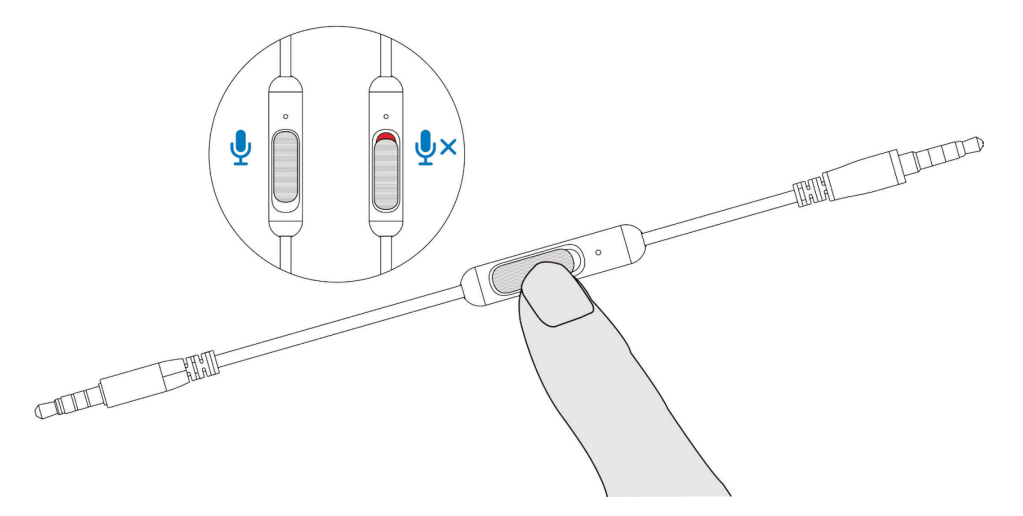

# Activation / désactivation de la fonction ANC (Active Noise Cancellation, Suppression Active du Bruit)

Utilisez le curseur ANC sur l'oreillette gauche pour activer / désactiver l'ANC.

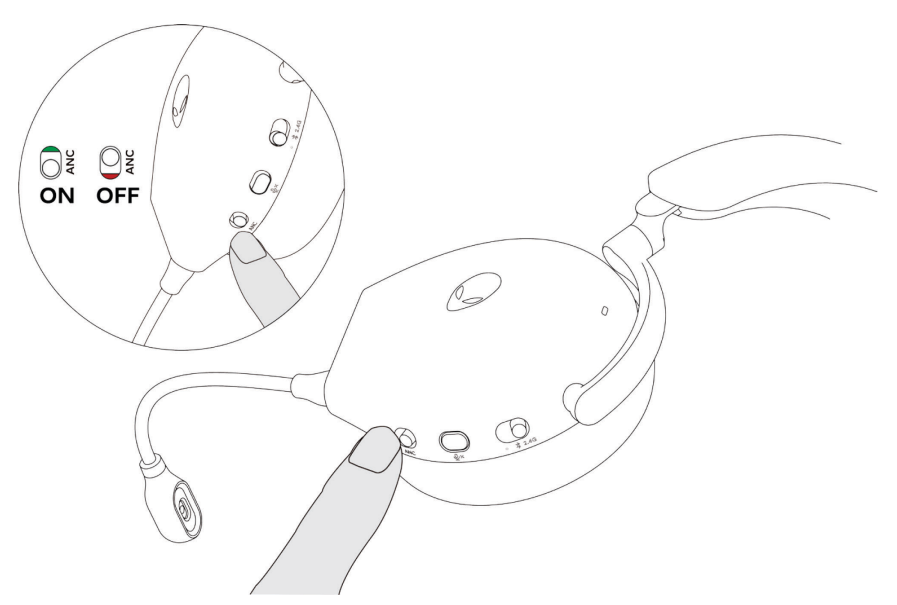

#### Remplacement des coussins d'oreille

Pour retirer un coussin d'oreille, tenez-le fermement puis retirez-le du casque.

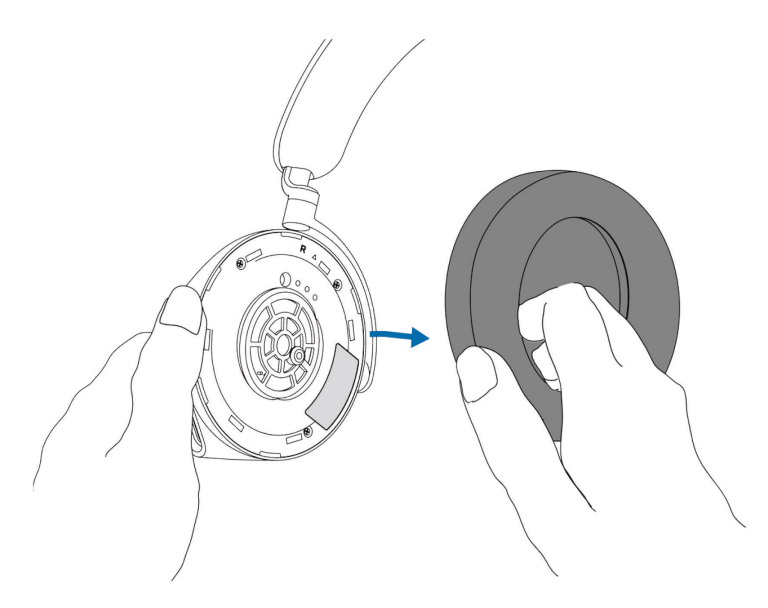

Notez que les coussins d'oreille gauche et droit sont différents. Ajustez les marques triangulaires sur le coussin d'oreille et l'oreillette. Poussez les crochets du coussin d'oreille directement dans les trous de l'oreillette.

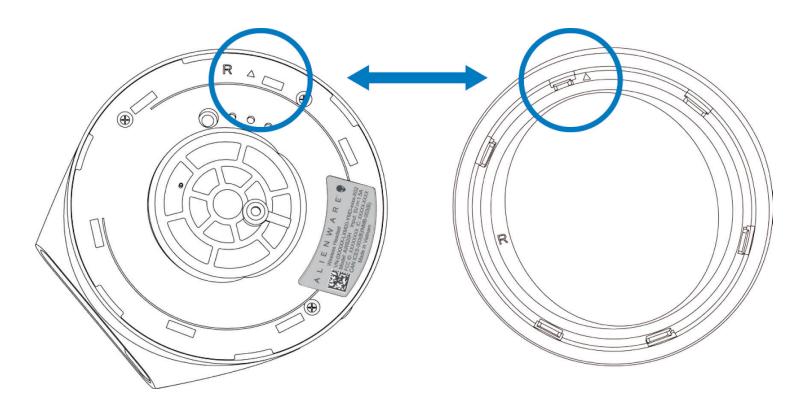

#### Position de l'étiquette réglementaire

Trois étiquettes réglementaires sont apposées sur le casque. L'une se trouve sur l'oreillette droite et deux sur l'oreillette gauche. Retirez le coussin pour identifier leurs positions.

Oreillette gauche

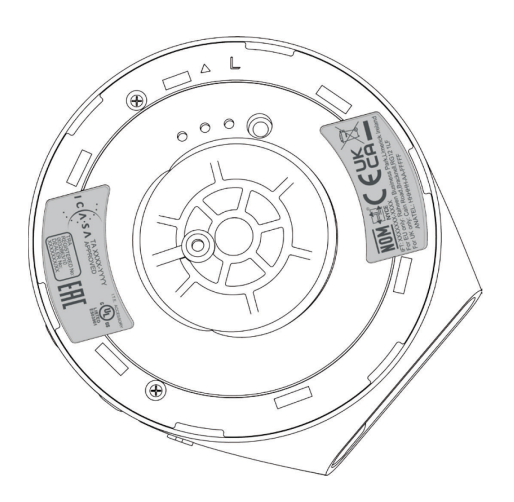

Oreillette droite

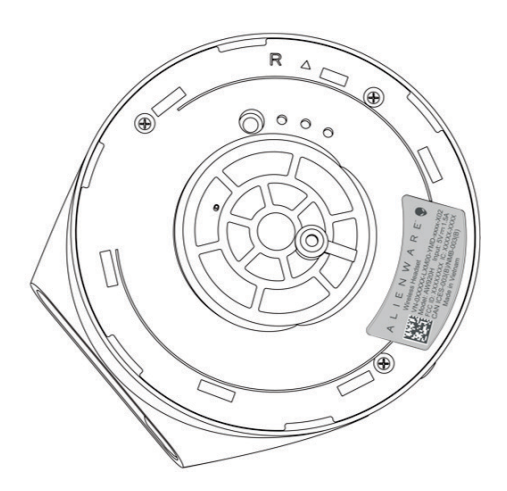

### Dépannage

| Problèmes                                        | Solutions possibles                                                                                                    |
|--------------------------------------------------|----------------------------------------------------------------------------------------------------|
| Le casque n'a pas<br>de son                      | <ul> <li>Assurez-vous que le casque est allumé et<br/>correctement connectée via le dongle sans fil,<br/>Bluetooth ou le câble audio en ligne.</li> </ul>                       |
|                                                  | <ul> <li>Assurez-vous que le casque n'est pas utilisé avec<br/>la connexion audio en ligne pendant la charge.</li> </ul>                                                        |
|                                                  | <ul> <li>Assurez-vous que le lecteur audio lit de la musique<br/>et que le volume de l'ordinateur et celui du lecteur<br/>multimédia sont activés et non silencieux.</li> </ul> |
|                                                  | <ul> <li>Cliquez sur l'icône de volume de votre ordinateur.</li> <li>Réglez le niveau de volume sur la barre de volume.</li> </ul>                                              |
|                                                  | <ul> <li>Vérifiez le réglage de lecture sur l'ordinateur, et<br/>assurez-vous que le périphérique par défaut est<br/>défini sur NOM DU PÉRIPHÉRIQUE.</li> </ul>                 |
|                                                  | •Vérifiez que le casque est à portée (10 m) du dongle<br>sans fil ou des appareils mobiles connectés. (en cas<br>de connexion via le dongle sans fil ou Bluetooth)              |
|                                                  | <ul> <li>Vérifiez que la connexion sans fil est bonne.</li> </ul>                                                                                                    |
|                                                  | <ul> <li>Vérifiez que le casque est connecté au dongle<br/>sans fil (mode recommandé) de votre ordinateur<br/>pendant le jeu.</li> </ul>                                        |
| La personne à<br>l'autre côté du<br>téléphone ne | <ul> <li>Assurez-vous que le microphone est situé près<br/>de la bouche.</li> </ul>                                                                                             |
| m'entend pas                                     | <ul> <li>Vérifiez que le son du microphone n'est pas<br/>désactivé. Le voyant silencieux du micro doit être<br/>éteint.</li> </ul>                                              |

| Problèmes                        | Solutions possibles                                                                                                    |
|----------------------------------|----------------------------------------------------------------------------------------------------|
|                                  | <ul> <li>Vérifiez le réglage d'enregistrement sur l'ordinateur<br/>et assurez-vous que le périphérique par défaut est<br/>défini sur NOM DU PÉRIPHÉRIQUE.</li> </ul>                                                            |
|                                  | <ul> <li>Vérifiez que le microphone sur tige est<br/>complètement inséré dans le port du microphone. (en<br/>cas de connexion via le dongle sans fil ou Bluetooth)</li> </ul>                                                   |
|                                  | <ul> <li>Assurez-vous que le casque est à portée (10 m) du<br/>dongle sans fil ou des appareils mobiles connectés (en<br/>cas de connexion via le dongle sans fil ou Bluetooth).</li> </ul>                                     |
|                                  | •Assurez-vous que l'extrémité de la fiche audio est<br>bien insérée dans le port du microphone sur tige de<br>votre casque et celui de votre ordinateur<br>respectivement (en cas de connexion via le câble<br>audio en ligne). |
|                                  | <ul> <li>Assurez-vous que le curseur Silencieux sur le câble<br/>audio en ligne n'est pas mis sur silencieux.</li> </ul>                                                                                                    |
| Un son anormal<br>sort du casque | <ul> <li>Vérifiez que le casque est bloqué par quelque<br/>chose.</li> </ul>                                                                                                    |
|                                  | <ul> <li>Réglez le niveau de volume vers le haut et vers le<br/>bas pour vérifier si le son anormal change.</li> </ul>                                                                                                    |
|                                  | <ul> <li>Assurez-vous que le casque est à portée (10 m) du<br/>dongle sans fil ou des appareils mobiles connectés.<br/>(en cas de connexion via le dongle sans fil ou<br/>Bluetooth)</li> </ul>                                 |
|                                  | <ul> <li>Assurez-vous que la fiche audio en ligne est<br/>complètement insérée dans le port audio de<br/>l'ordinateur ou des appareils mobiles. (en cas de<br/>connexion par le câble audio)</li> </ul>                         |

| Problèames                                       | Solutions possibles                                                                                                    |
|--------------------------------------------------|----------------------------------------------------------------------------------------------------|
| Le son dans le<br>casque est<br>déséquilibré     | <ul> <li>Vérifiez que l'équilibre du volume de l'ordinateur est correctement réglé.</li> <li>Faites un clic droit sur l'icône du casque.</li> <li>Sélectionnez le périphérique de lecture.</li> <li>Faites un clic droit sur le périphérique de lecture par défaut, puis sélectionnez <b>Propriétés.</b></li> <li>Sélectionnez <b>Niveaux</b>, puis cliquez sur Équilibre.<br/>Assurez-vous que les valeurs L et R sont identiques.</li> </ul>                                |
| Les voyants<br>du casque ne<br>s'allument pas    | <ul> <li>Assurez-vous que le casque est allumé.</li> <li>Ouvrez le Centre de commande Alienware et assurez-<br/>vous que les voyants sont allumés.</li> </ul>                                                                                                    |
| La portée sans<br>fil est trop<br>courte         | <ul> <li>Assurez-vous que le dongle sans fil ou les appareils<br/>mobiles connectés via Bluetooth ne sont pas couverts<br/>ou bloqués par des objets métalliques ou<br/>électroniques.</li> <li>Essayez de connecter le dongle sans fil au port USB<br/>situé sur le côté de votre ordinateur au lieu du port<br/>USB situé à l'arrière votre ordinateur.</li> <li>Assurez-vous qu'aucun autre périphérique USB n'est<br/>connecté à proximité du dongle sans fil.</li> </ul> |
| Le microphone<br>reçoit trop de<br>bruit de fond | <ul> <li>Assurez-vous que le microphone est situé près<br/>de la bouche.</li> <li>Ouvrez le Centre de commande Alienware et<br/>réduisez le volume du microphone.</li> </ul>                                                                                                    |

| Problèmes                                                         | Solutions possibles                                                                                                    |
|-------------------------------------------------------------------|----------------------------------------------------------------------------------------------------|
| Le silence du<br>microphone ne<br>fonctionne pas<br>lorsqu'il est | <ul> <li>Assurez-vous que l'extrémité de la fiche audio est<br/>bien insérée dans le port du microphone sur tige de<br/>votre casque et celui de votre ordinateur<br/>respectivement.</li> </ul>                       |
| câble audio en<br>ligne                                           | <ul> <li>Assurez-vous que le bouton Silencieux du<br/>microphone sur câble audio en ligne est réglé sur<br/>SILENCIEUX OFF.</li> </ul>                                                                                 |
|                                                                   | <ul> <li>Assurez-vous que l'extrémité de la fiche audio à 5<br/>pôles est insérée dans le port du casque, et que<br/>l'extrémité à 4 pôles est insérée dans votre<br/>ordinateur ou votre téléphone mobile.</li> </ul> |
|                                                                   | <ul> <li>Assurez-vous que le bouton Silencieux du<br/>microphone sur câble audio en ligne est réglé sur<br/>SILENCIEUX OFF.</li> </ul>                                                                                 |
| Le centre de<br>commande<br>Alienware ne                          | <ul> <li>Assurez-vous que le casque est allumé et qu'il est<br/>connecté à l'ordinateur via le câble USB, le dongle<br/>sans fil ou Bluetooth.</li> </ul>                                                              |
| casque                                                            | <ul> <li>Reconnectez le dongle sans fil, appairez le casque<br/>via Bluetooth ou redémarrez le centre de<br/>commande Alienware.</li> </ul>                                                                            |

### **Spécifications**

| Spécifications                              | Valeur                                            |
|---------------------------------------------|---------------------------------------------------|
| Poids du casque                             | 300 g                                             |
| Dimensions du casque                        | Longueur: 174,15 mm (6,86 pouces)                 |
|                                             | Largeur: 101,04 mm (3,98 pouces)                  |
|                                             | Hauteur: 209,73 mm (8,26 pouces)                  |
| Microphones                                 | Microphone à réduction de bruit                   |
| Haut-parleur                                | Haut-parleur Dynamique à Son Pur de 40 mm (Hi-Fi) |
| Puissance d'entrée maximale du haut-parleur | 50 mW                                             |
| Plage de fréquences du haut-parleur         | 20 Hz - 40 kHz                                    |
| Température de fonctionnement               | 5°C à 40°C (41°F à 104°F)                         |
| Température de stockage                     | -5°C à 45°C (23°F à 113°F)                        |
| Humidité de fonctionnement                  | Humidité relative 5% à 90%                        |

### Informations sur la garantie

#### Garantie limitée et politiques de retour

Le Casque de Gaming Sans Fil à Trois Modes Alienware AW920H bénéficie d'une garantie matérielle limitée de 2 ans. S'il est acheté avec un ordinateur Dell, il sera couvert par la garantie du système.

#### Pour les clients américains:

L'achat et l'utilisation de ce produit sont soumis au contrat d'utilisateur final de Dell, qui est disponible sur le site **https://www.dell.com/terms.** Ce document contient une clause d'arbitrage obligatoire.

#### Pour les clients européens, moyen-orientaux et africains:

Les produits de marque Dell vendus et utilisés sont soumis droits juridiques nationaux applicables aux consommateurs, aux conditions de tout contrat de vente au détail que vous avez conclu (qui s'appliquera entre vous et le détaillant) et aux conditions du contrat d'utilisateur final de Dell.

Dell peut également fournir une garantie matérielle supplémentaire - les détails complets du contrat d'utilisateur final de Dell et des conditions de garantie peuvent être trouvés sur le site **https://www.dell.com**, en sélectionnant votre pays dans la liste au bas de la page «accueil», puis en cliquant sur le lien «conditions générales» pour les conditions de l'utilisateur final ou sur le lien «support» pour les conditions de garantie.

#### Pour les clients non américains:

Les produits de marque Dell vendus et utilisés sont aux droits juridiques nationaux applicables aux consommateurs, aux conditions de tout contrat de vente au détail que vous avez conclu (qui s'appliquera entre vous et le détaillant) et aux conditions de garantie de Dell. Dell peut également offrir une garantie matérielle supplémentaire - tous les détails des conditions de garantie de Dell sont disponibles sur: **https://www.dell.com/terms**. Vous pouvez sélectionner votre pays dans la liste au bas de la page «accueil» et puis cliquer sur le lien «Conditions générales de vente» ou le lien «Support» pour obtenir les conditions de garantie.

# **REMARQUE :** La garantie de la pochette souple de transport n'est pas couverte.

### Informations sur la sécurité

A Maintenez le volume à un niveau optimal pendant l'utilisation. N'écoutez pas à un niveau de volume élevé pendant une longue période. Une exposition prolongée à un volume élevé peut provoquer une pression acoustique élevée et entraîner un risque de lésions auditives.